## Document GPS Installation Guide

For administrators utilizing Azure or have access to Enterprise Applications, please follow the steps below. Otherwise, proceed to **STEP 3** 

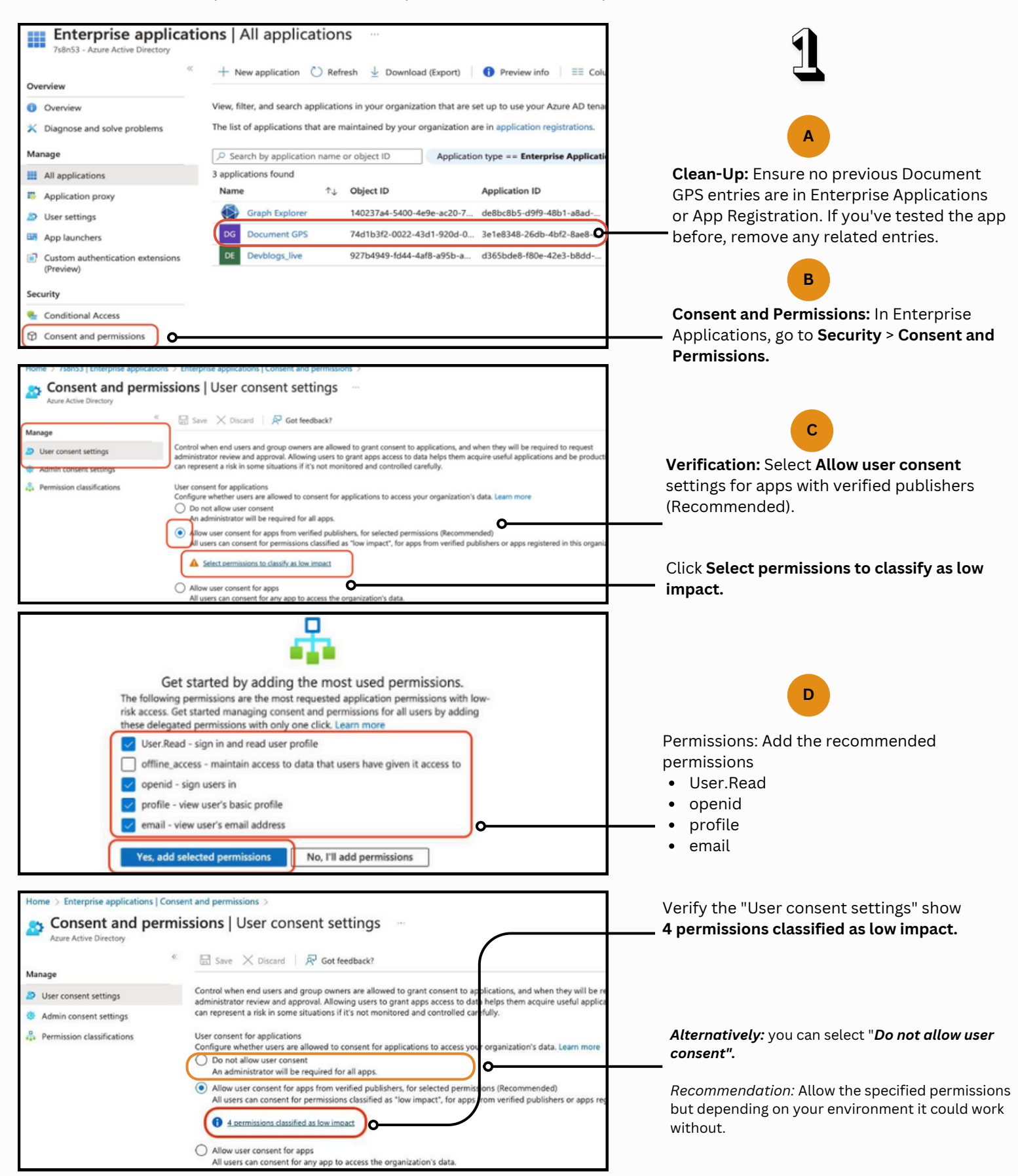

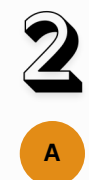

## Login Link:

Domain or Tenant ID.

4bf2-8ae8- c1149962ddb0

Note: this link contains the correct

Application ID for Document GPS

3e1e8348-26db-4bf2-8ae8-c1149962ddb0

Copy the provided login link and paste it into the Azure account tab.

Replace "TenantID" with your Primary

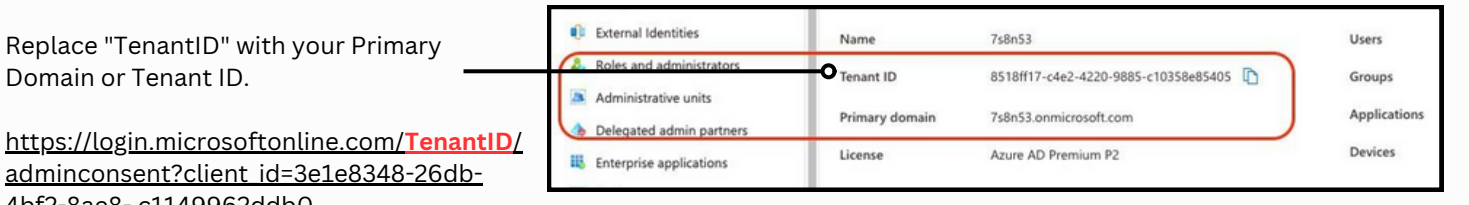

For example: https://login.microsoftonline.com/shelterzoom.com/adminconsent? client\_id=3e1e8348-26db-4bf2-8ae8-c1149962ddb0.

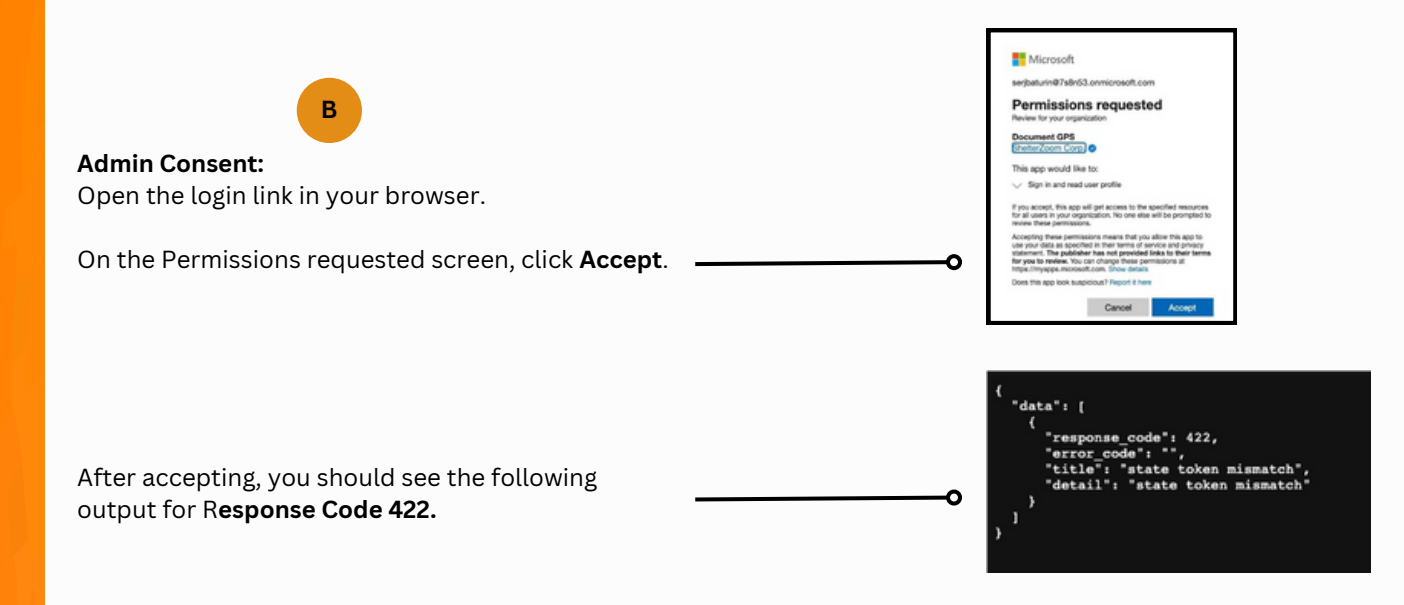

In some cases, it has been observed that once the correct app is listed in Enterprise Apps, granting admin consent alone might resolve the issue without enabling user consent for the required permissions.

If the correct app is successfully listed, administrators can check whether granting admin consent alone resolves the issue before proceeding further.

Return to the Azure admin panel, and you should find Document GPS listed in the Enterprise applications section with the correct ID: 3e1e8348-26db-4bf2-8ae8-c1149962ddb0.

Once Document GPS is confirmed, users should be able to log in to the Document GPS Outlook add-in.

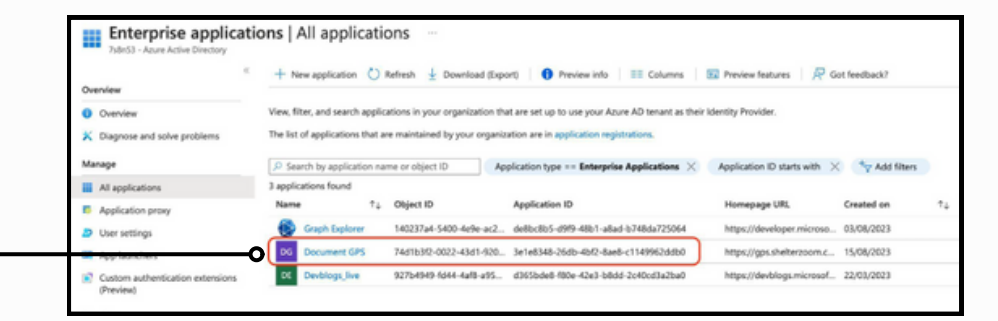

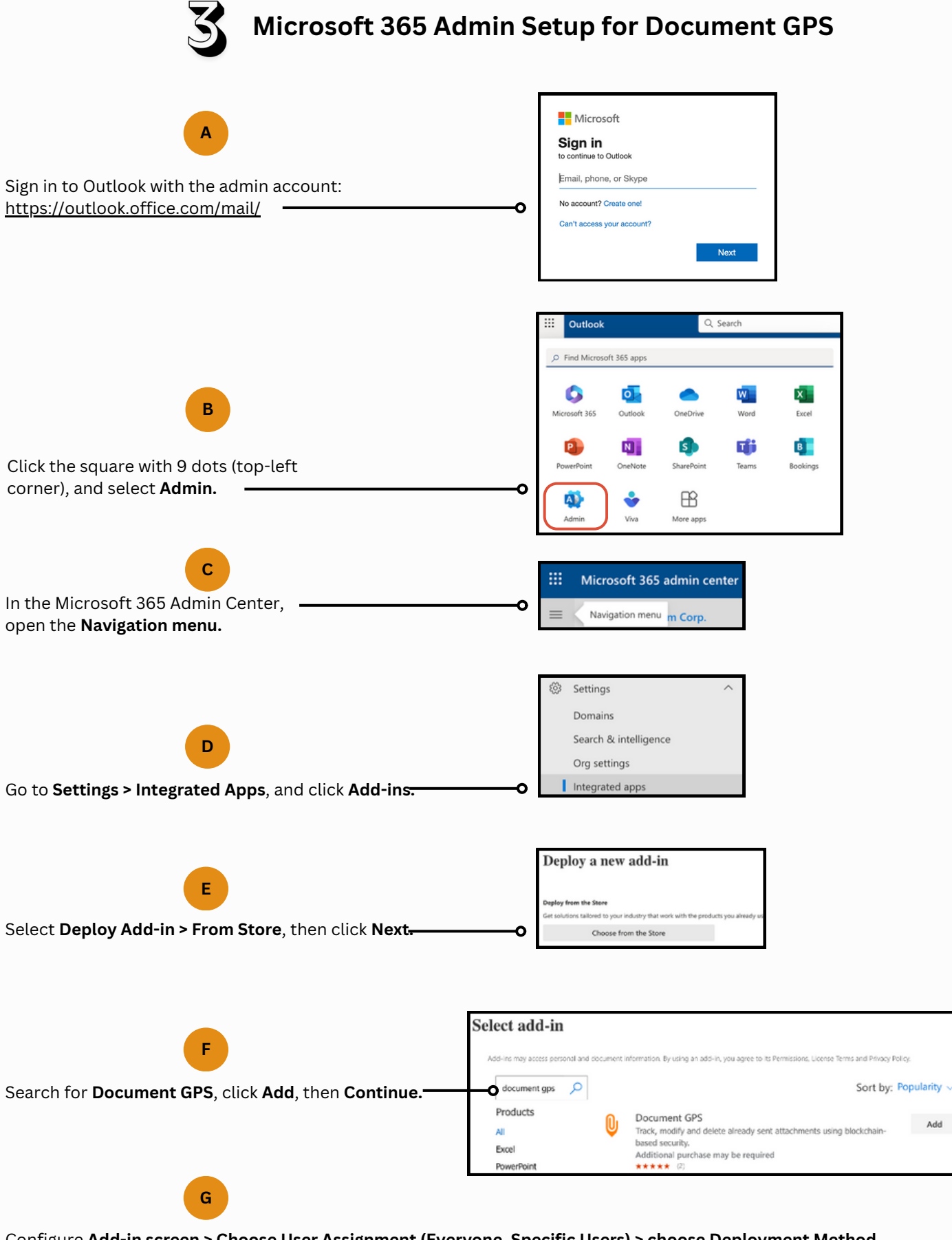

Configure Add-in screen > Choose User Assignment (Everyone, Specific Users) > choose Deployment Method (Fixed, Available, or Optional) > hit Deploy at the bottom > Next > Close

Wait until the next day, and check Outlook for successful installation. Document GPS should appear in the ribbon.

FOR FURTHER ASSISTANCE, YOU MAY CONTACT SUPPORT@SHELTERZOOM.COM